## VideoMakerFX 1.1 Slide Installation Process (Same Process for Windows & Mac OS X)

- 1. Launch VideoMakerFX
- 2. Create a New Project
- 3. Click "Add Slide"
- 4. Click "Install Slides from Zip"

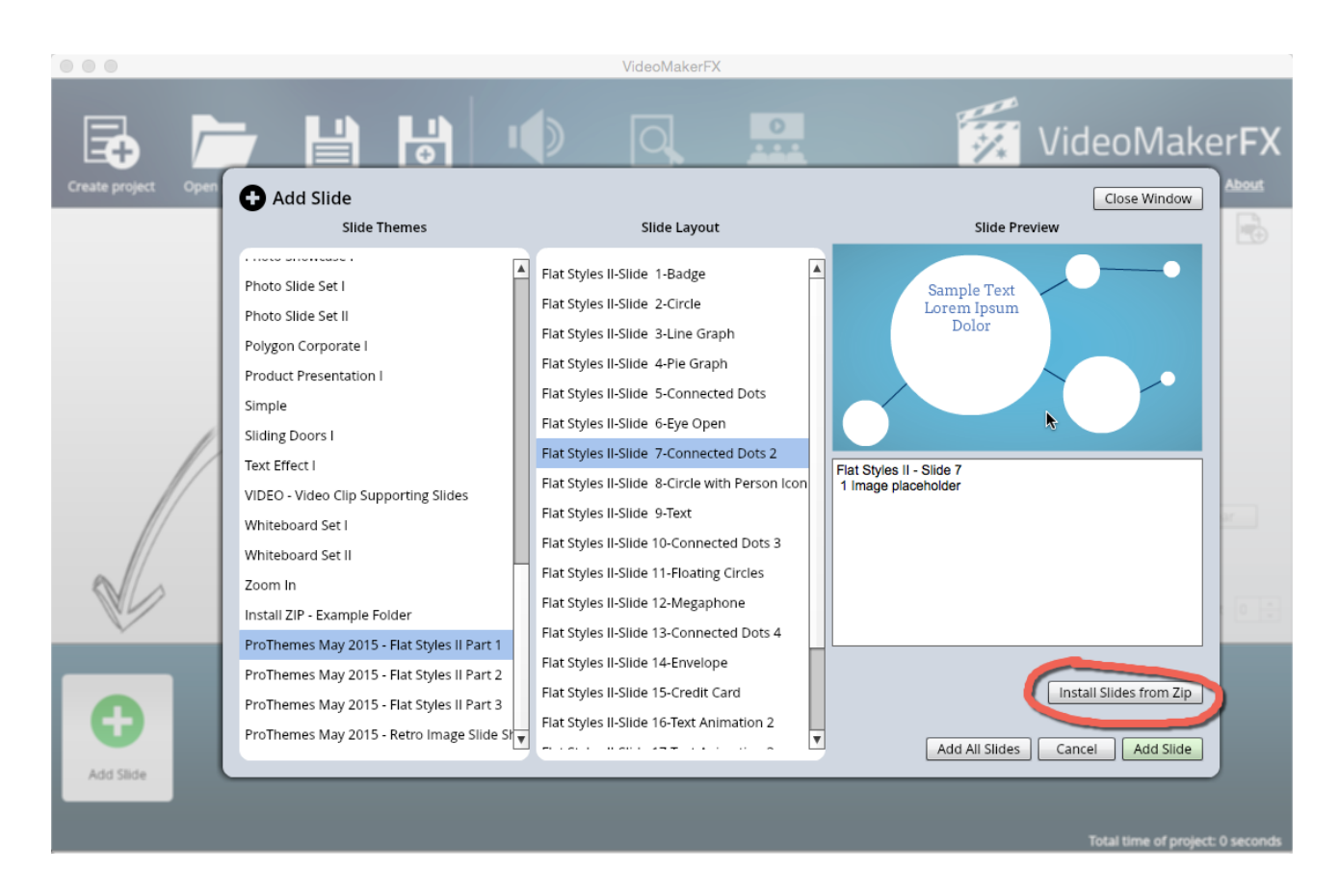

## 5. Browse & Select the Slide Package ZIP file downloaded

The slides will then appear at the **BOTTOM** of the slide themes list.

The slides are stored in your "Documents/VideoMakerFX/Add On Slides" Folder